## 严肃游戏

# 实验环境建立方法和过程

#### 1. Thinking Worlds

Windows 系统

浏览器中访问 <u>http://www.thinkingworlds.com/36/index.html</u> 或 <u>http://download.cnet.com/Thinking-Worlds/3000-2247\_4-10619330.html</u>

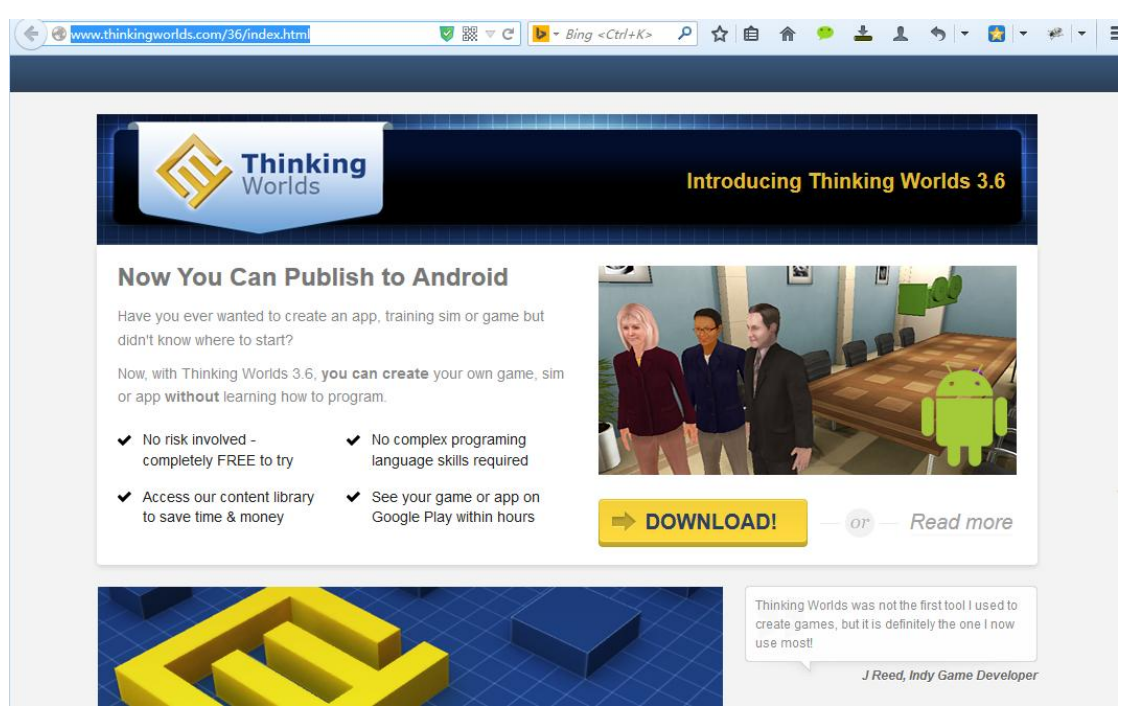

点击 Download 按钮,下载并安装 Thinking Worlds 软件 首次运行时用 Email 注册

| 🔶 [#] Thinking Worlds [#] |                                                                                                    |
|---------------------------|----------------------------------------------------------------------------------------------------|
| Welcome - Register        |                                                                                                    |
|                           | Enter a valid Email address then click<br>Register.<br>Email xuyingxiao@gmail.com<br>Back to Login                                                                                                    |
| 国际有限に行用発言                 | Register                                                                                                    |
|                           |                                                                                                    |
| [#] Ininking worlds [#]   |                                                                                                    |
| Welcome - Login           |                                                                                                    |
|                           | Enter your email address and PIN to login. If<br>you have not yet registered, do so now by<br>clicking on the register button below.<br>Email xuyingxiao@gmail.com<br>FIN •••• Remember my details<br>Click here to register |
|                           | Kesend my Log In                                                                                                    |

即可运行游戏制作向导或直接进入游戏制作界面

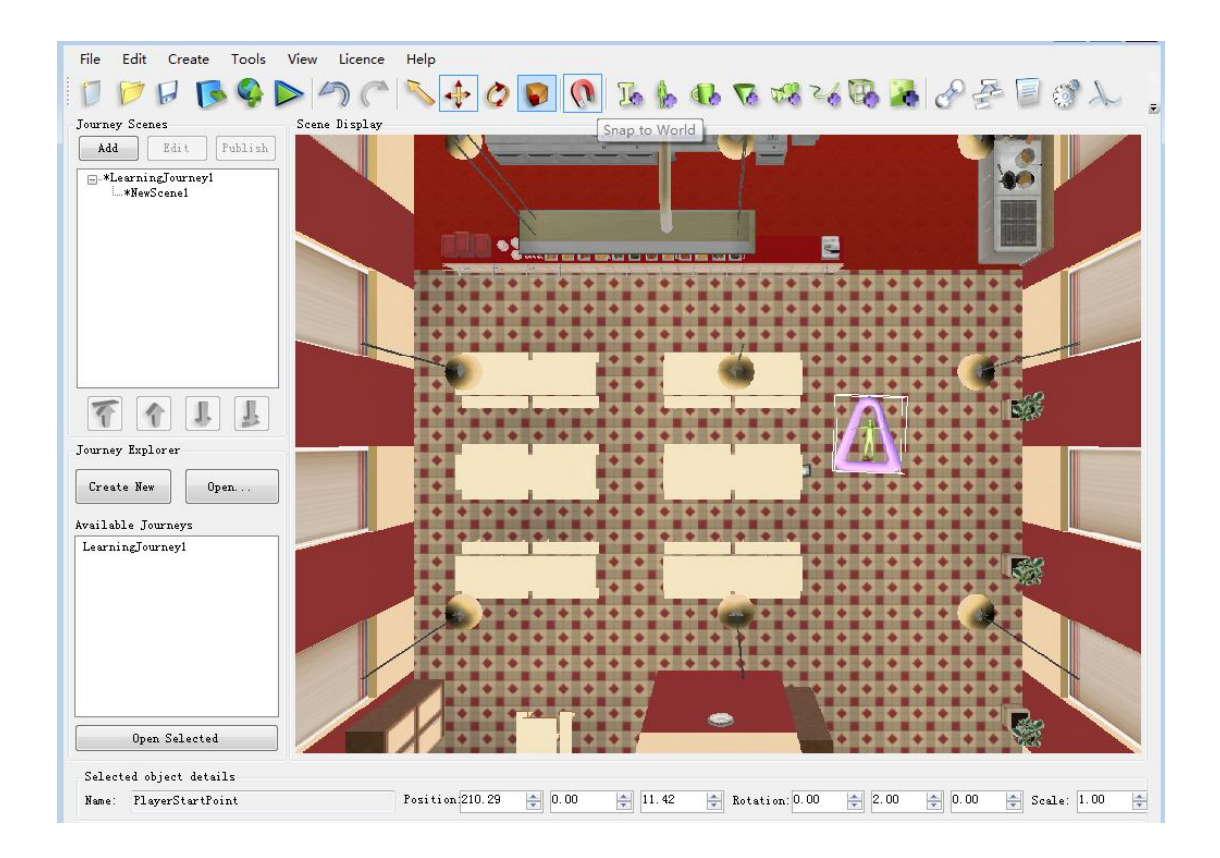

### 2. Scratch

#### 浏览器中访问 <u>http://scratch.mit.edu/</u>

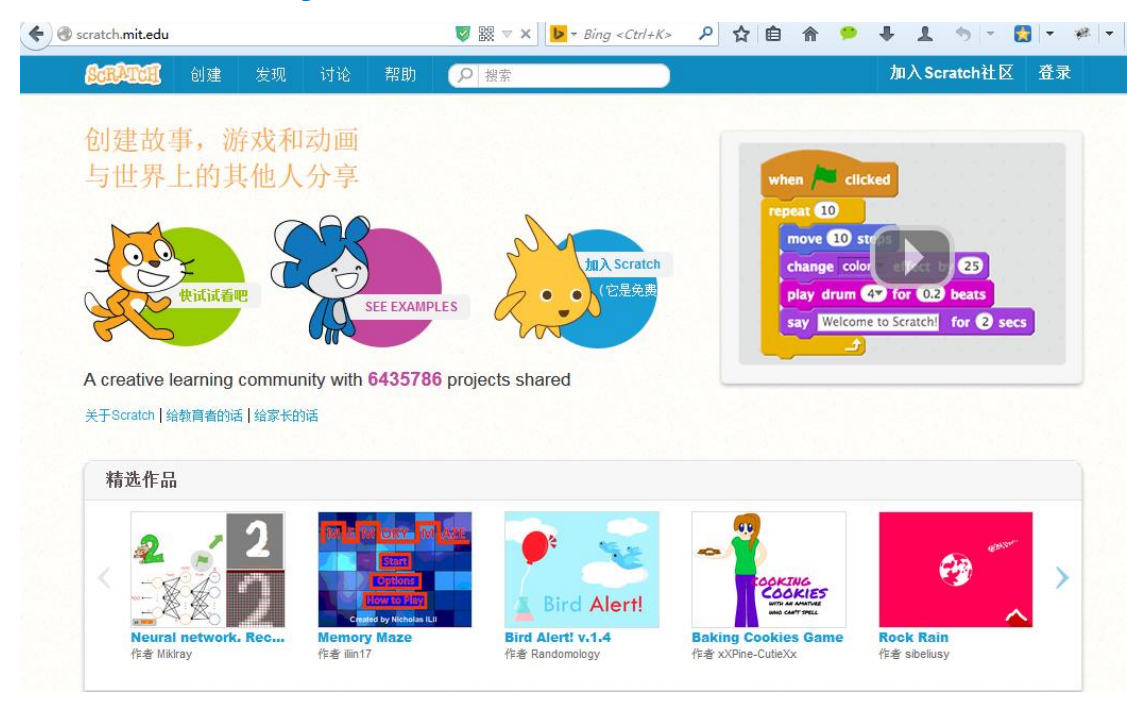

| 点击"加入 Scratch 社[    | 区",按照提示输入账号密码,                     | 完成注册步骤     |
|---------------------|------------------------------------|------------|
| 加入Scratch社区         |                                    | Х          |
| 注册Scratch帐号非常名      | \$易(还是免费的!)                        |            |
| 选择一个Scratch用户名      |                                    | 请不要使用您的真实姓 |
| 请选择密码               |                                    |            |
| 确认密码                |                                    |            |
|                     |                                    |            |
|                     |                                    |            |
| 1 2 3               | 3)                                 | 下一个        |
| 点击右上角"登录",输入        | 注册的账号密码登录。                         |            |
| 🗲 🎯 scratch.mit.edu | 🦁 🗱 ⊽ 🖱 🕨 🔻 Bing <ctrl+k></ctrl+k> | 오 ☆ 自 ⋒ 🐤  |

| Scratch.mit.edu      | 🔽 號 ⊽ C   🕨 ▼ Bing <ctrl+k> 🔎 🏠 🗎 🏠 🤇</ctrl+k> | 🖻 土 👤 🦘 🔻 🔁 🖛 🥙 🖛 |
|----------------------|------------------------------------------------|-------------------|
| ScrArron 创建 发现 讨论 帮助 | 2 搜索                                           | 🖂 📴 🌄 SmileXY 🗸   |
| 欢迎进入Scratch社区!       | x Scratch新闻                                    | 查看全部              |

## 点击"创建",进入实验界面

| ← ■ >                     | 🥑 🗱 🔻 C                      | ▶ - Bing <ctrl+k> 👂 🏠 🗎</ctrl+k>                                                                                     | ♠ ● ± 1 | • • · | -   | * - =        |
|---------------------------|------------------------------|----------------------------------------------------------------------------------------------------|---------|-------|-----|--------------|
| <mark>爲CRATCII</mark>     | ۴ ۴                          | X 0                                                                                                    |         |       | 已保存 | 🔋 SmileXY 🔻  |
| Untitled-2                | - >                          | 脚本 造型 声音                                                                                                    |         |       | 分享  | 🐓 见项目页       |
| - 1427 由 SmileXY ((葉草85)) |                              | 亦作         事件           外观         控制           声音         放测           回範         数字和逻辑运算           数据         更多模块 |         |       |     | x: 0<br>y: 0 |
|                           |                              | <ul> <li></li></ul>                                                                                                  |         |       |     |              |
|                           |                              |                                                                                                    |         |       |     |              |
|                           | <b>X:</b> -163 <b>y:</b> 180 | 移到 Ⅲ标指计 ▼<br>在 1 秒内滑行到 x: 0 y: 0                                                                                     |         |       |     |              |
| 角色新建角色                    | 🔶 / 🗳 🔯                      |                                                                                                    |         |       |     |              |
| 加台<br>1 背景                |                              | 卷×坐标推加 10<br>卷×坐标设定为 0<br>卷×坐标推加 10                                                                                  |         |       |     |              |
| 新建背景                      |                              | 将y坐标设定为 0                                                                                                    |         |       |     | र = २        |

3. Construct 2

Windows 操作系统 浏览器中访问 <u>https://www.scirra.com/</u>

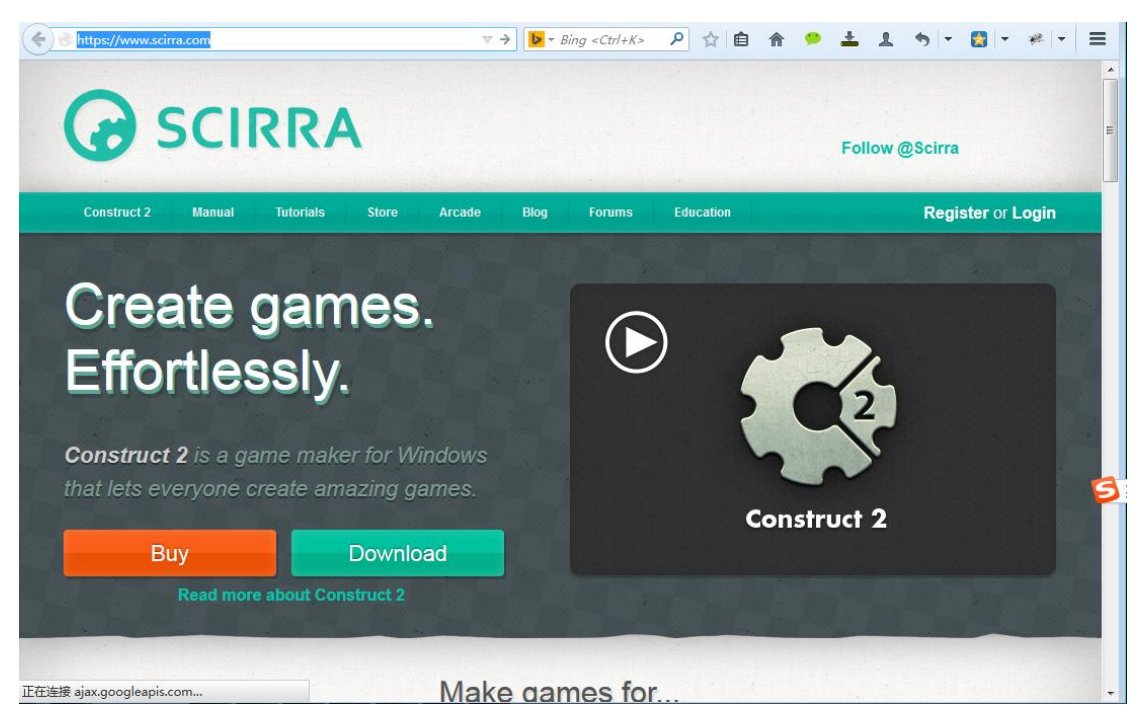

点击 Download 按钮下载 Construct 2 软件 双击下载的软件,按照提示安装,完成环境设置,进入游戏制作界面。

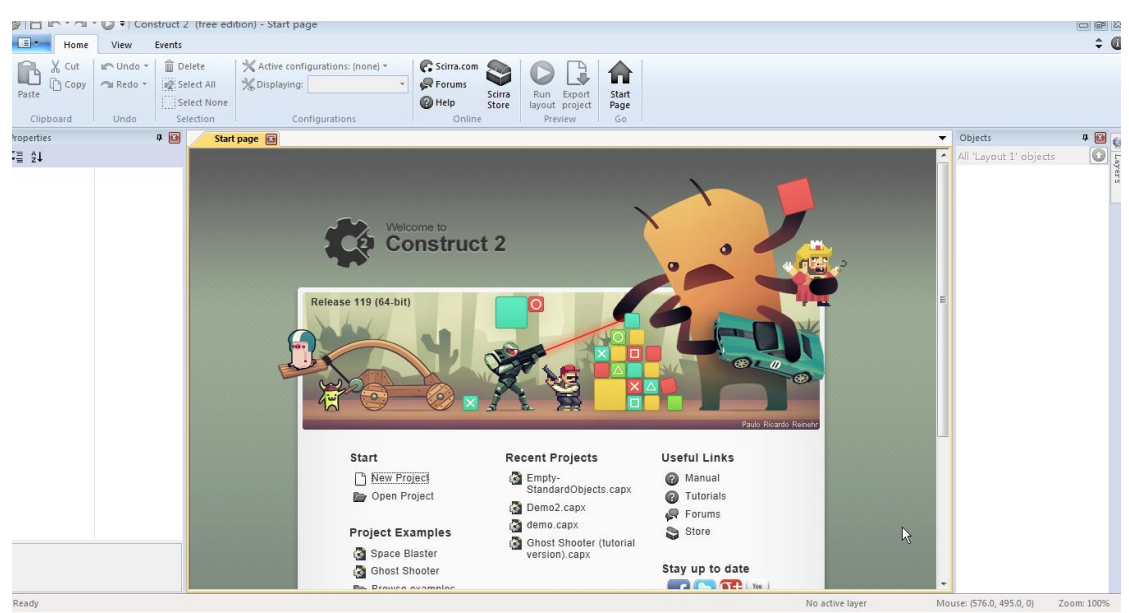